# Introduction to flower photography and processing techniques

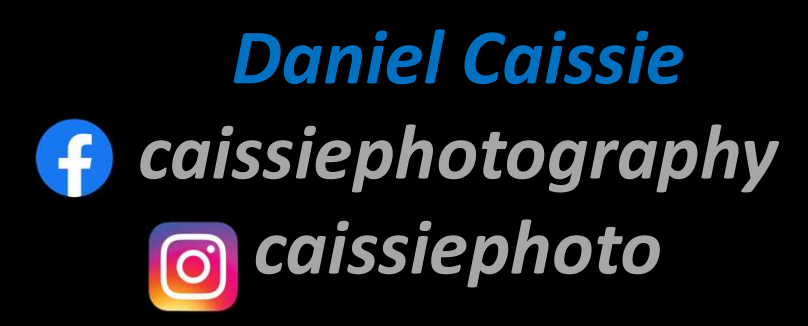

Focus Camera Club - Moncton November 28, 2024

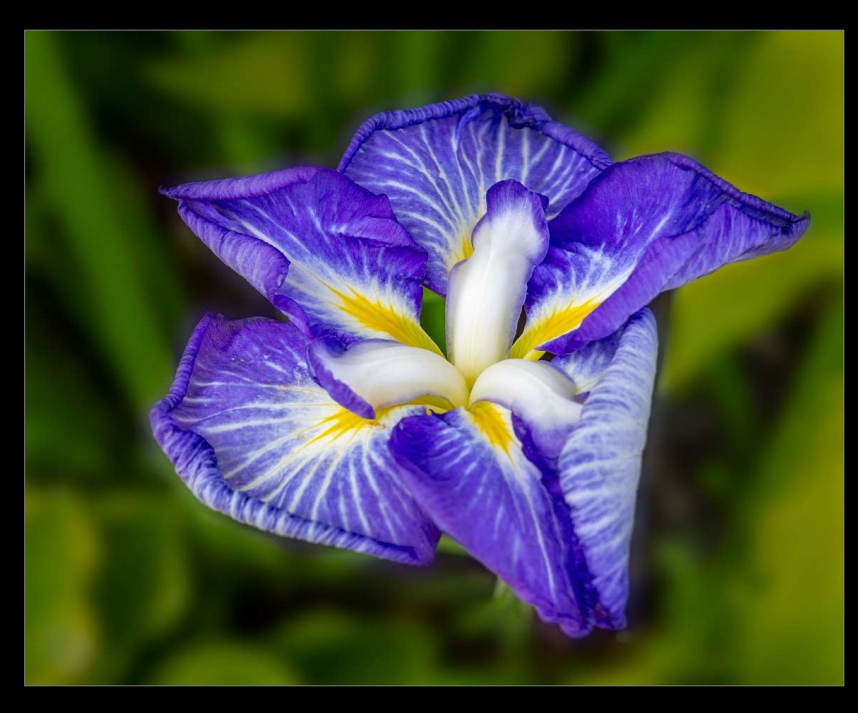

## Plan

- Biography
- Flower photography
  - Why flowers?
  - Gear
  - $\circ$  Compositions
  - Lighting
  - Photographers / books
  - $\circ$  Photo editing

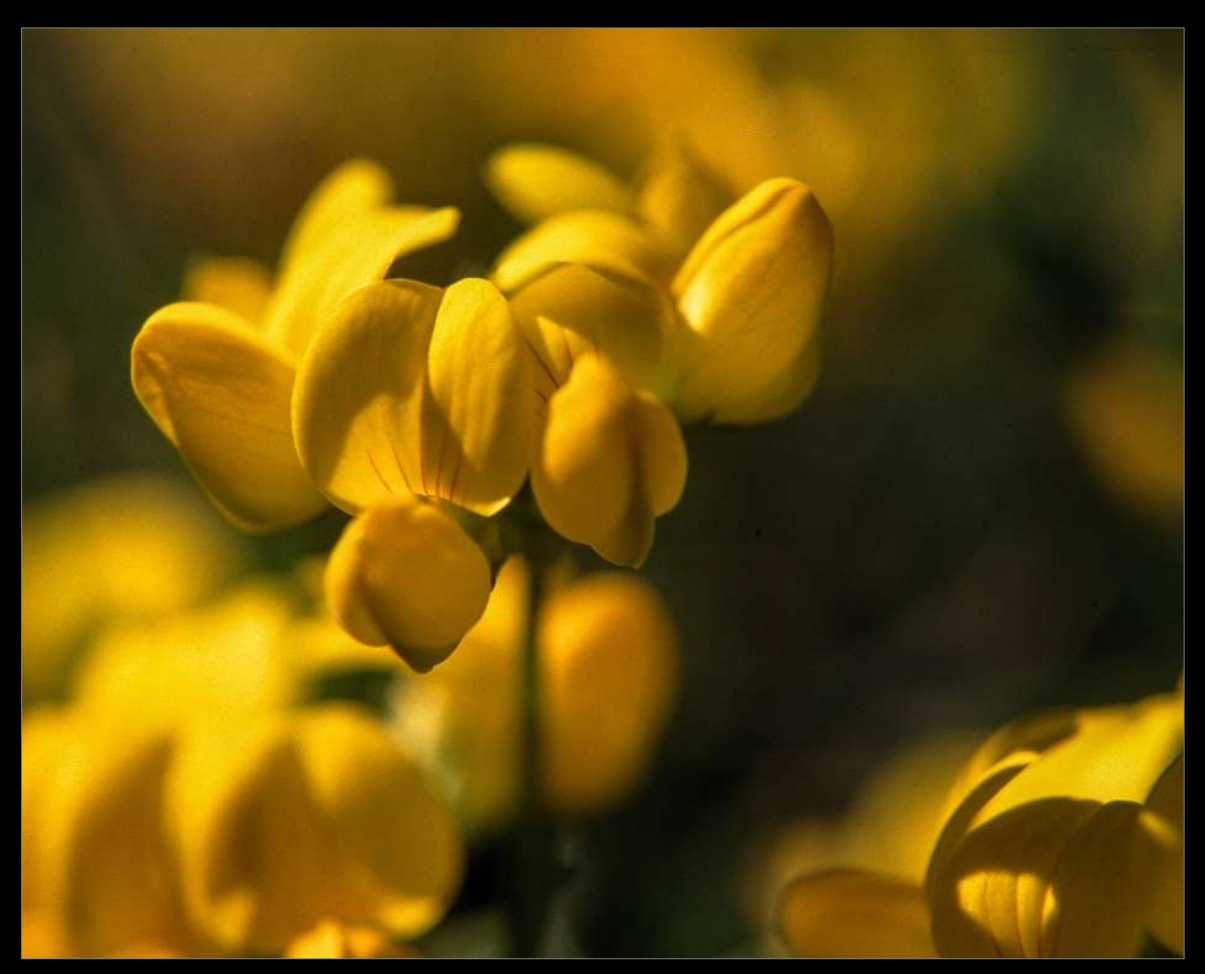

Kodachrome 64, 1985

## Bio

- Photography since high school:
  - Minolta X-570
  - Slide film (Kodachrome 64)
- Educational side of photography
- Types of photography:
  - Landscapes / Nature
  - Night photography
  - Moon photography
  - Long exposures
  - Light painting
  - Still life \ Portrait
  - Architecture
  - Flowers

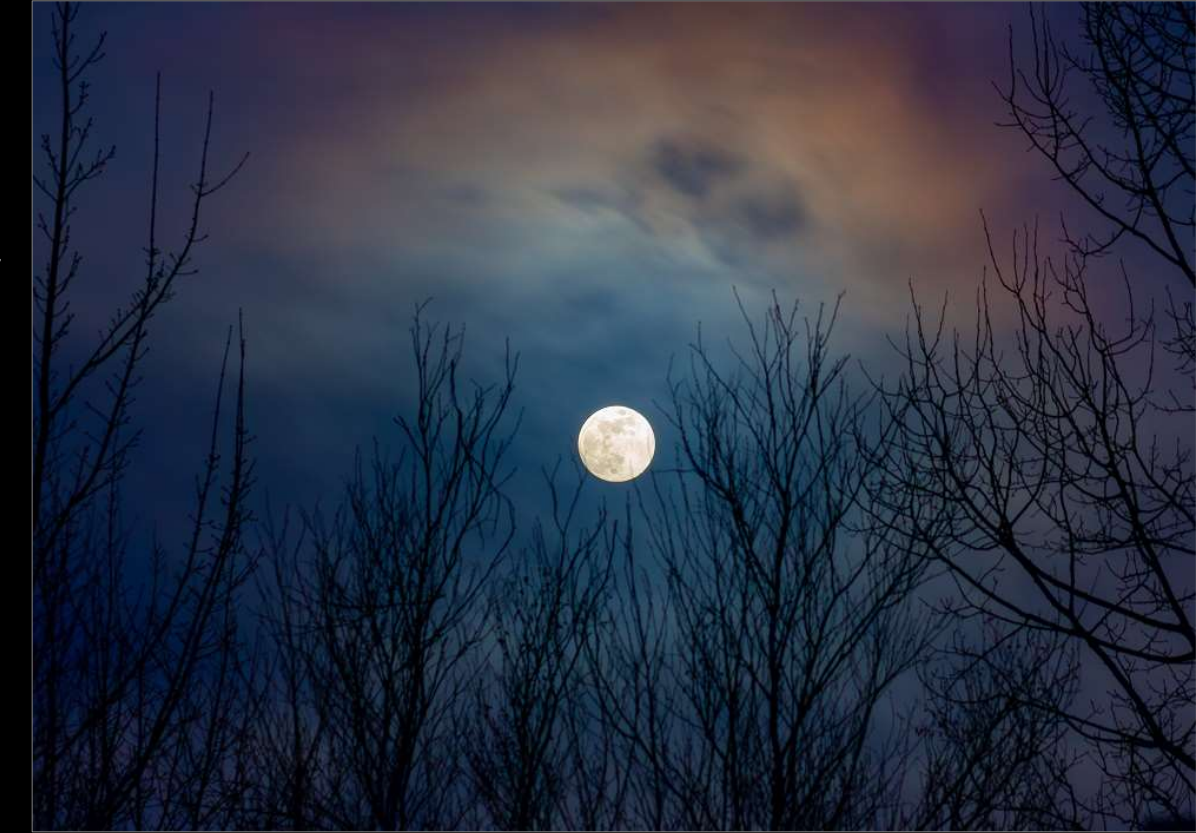

110mm, f/8.0, 2.5s, ISO100

# Why flowers?

- Good for photographers who wants to practice (see Martin Osner)→
  - Documentary photography
  - Art photography
  - Fine art photography
- Subjects are everywhere:
  - Parks, home, flower gardens
  - Flowers, wildflowers and plants
- Good for:
  - Selling prints
  - Greeting cards
- My new *point of departure*

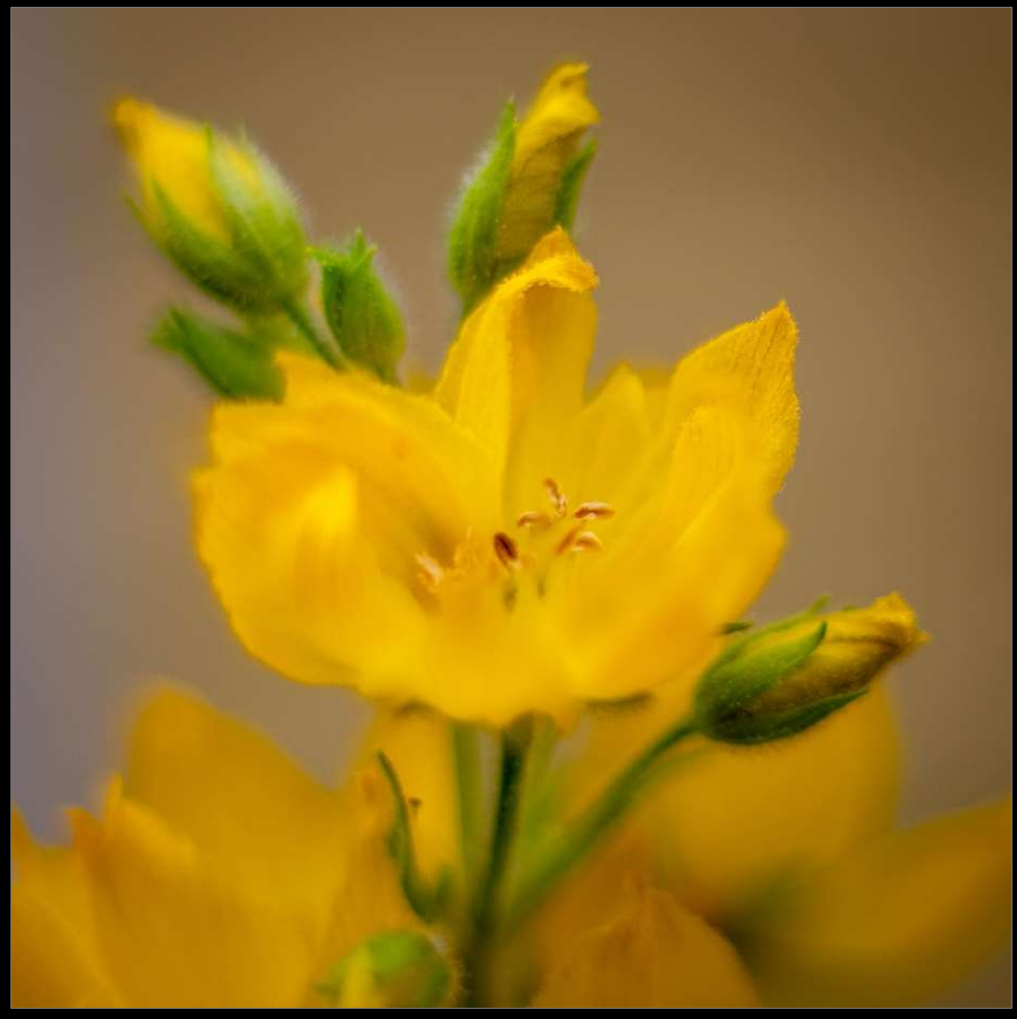

50mm, f/2, 1/250s, ISO100

## Gear

- Lens and accessories:
  - Your camera kit lens
  - Magnification (e.g., 18-150 canon RF 0.44x at 50mm)
  - Extension tubes
  - Diffuser (-1 stop)
  - Polarizing filter (-1 to -2 stops)
  - Telephoto lens
  - Macro lens, lensbaby, etc.
  - Tripod
- Handheld vs. tripod
- Outdoor vs. studio
  - Gear will be different

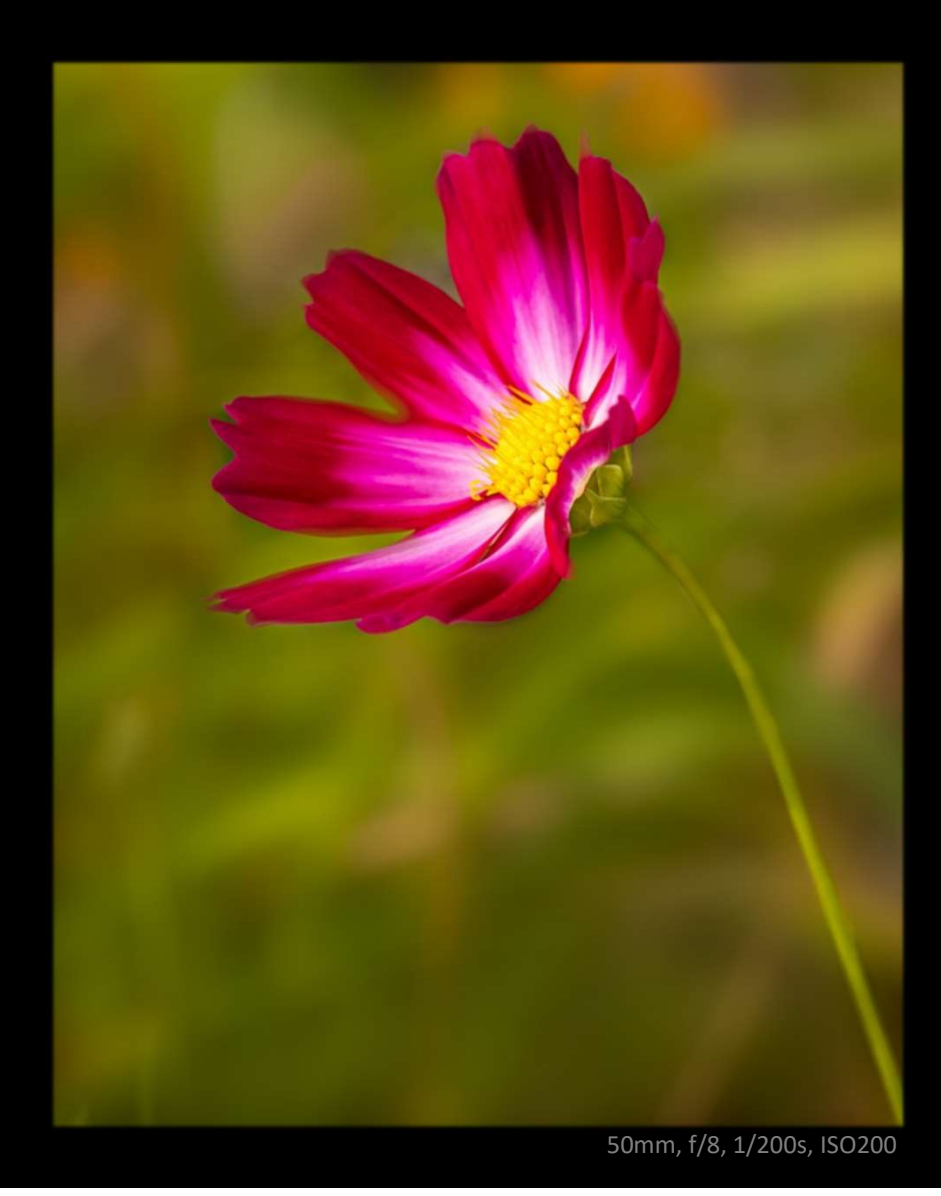

# Composition (1)

- Background is a key element
  - Depth of field (f2.8, f4, f8...)
  - Good <u>figure to ground</u> relations (subject to background)
  - The flower is your model
- Focusing on which part of the flower?
  - Focus on the part of the flower that demands attention (*stamen, dark areas, center of the flower, etc.*)
- Outdoor conditions:
  - Lighting and wind conditions
  - Generally, ISO 100 to 800

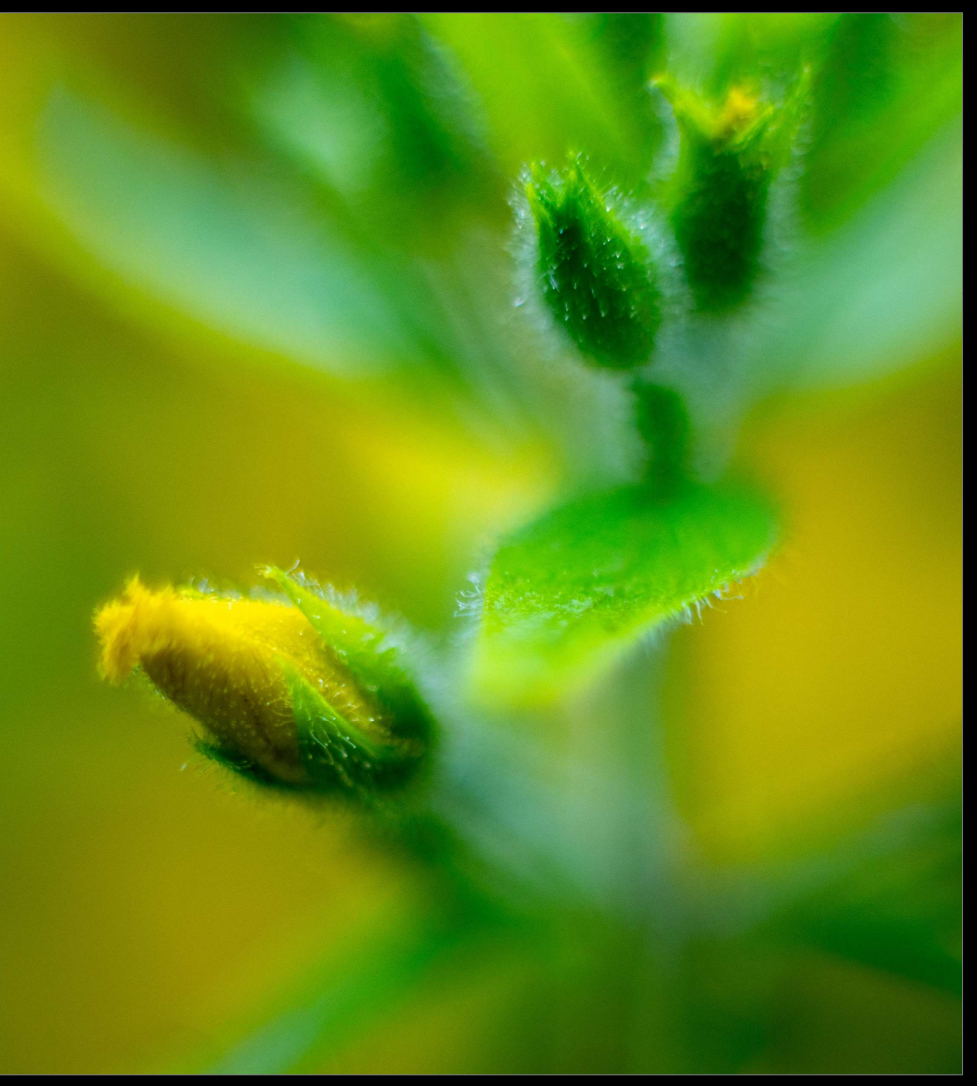

# Composition (2)

- Height of your composition:
  - Eye level
    - Generally, the best
    - Negative space should be where the flower is looking
  - Above
    - When symmetry is present
  - Underneath the flower
    - Unique view of the flower
- Height of the flower
  - Easier to blur the background
- Number of flowers
  - Single, two, three, many, etc.
  - Generation

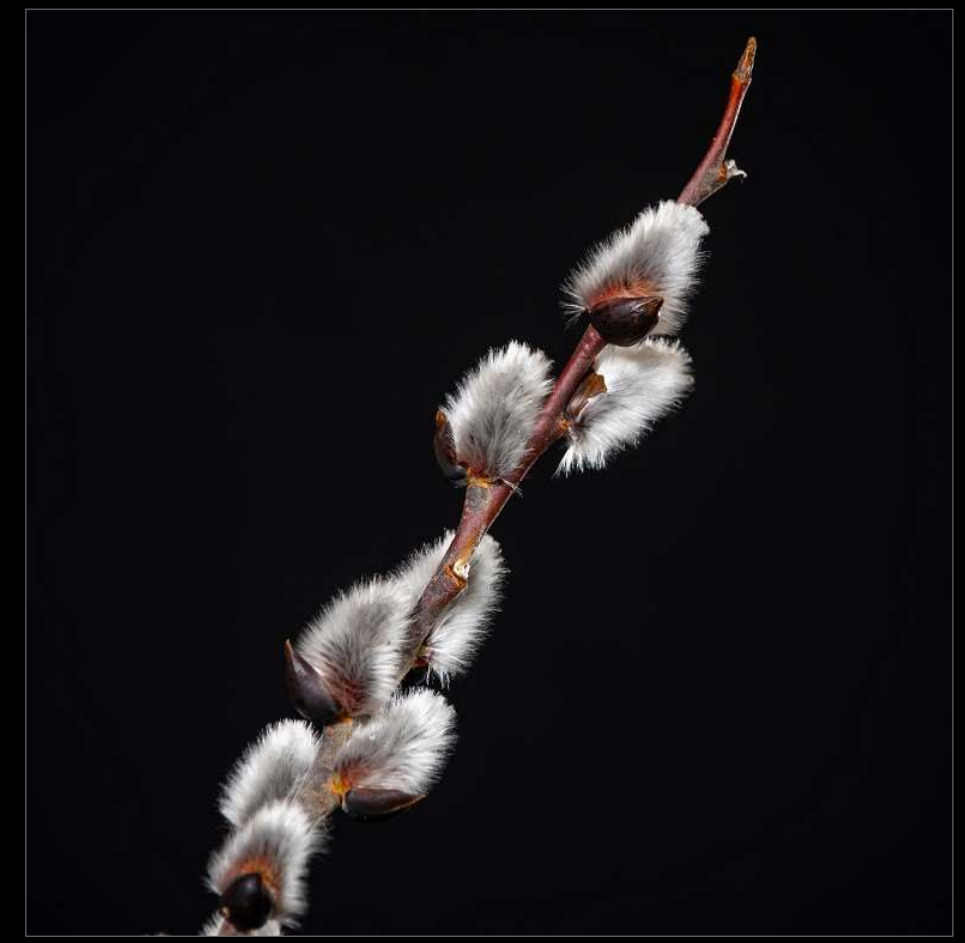

115mm, f/6.3, 0.3s, ISO100: LED light

# Lighting

- Overcast days / in the shade
- Time of day
- Light diffuser
- Edge of sunlight
- Artificial lighting (LED, flashes)
- Direct sunlight (polarizing filter)
  - Whites and reds
  - Look for shadows within the flower

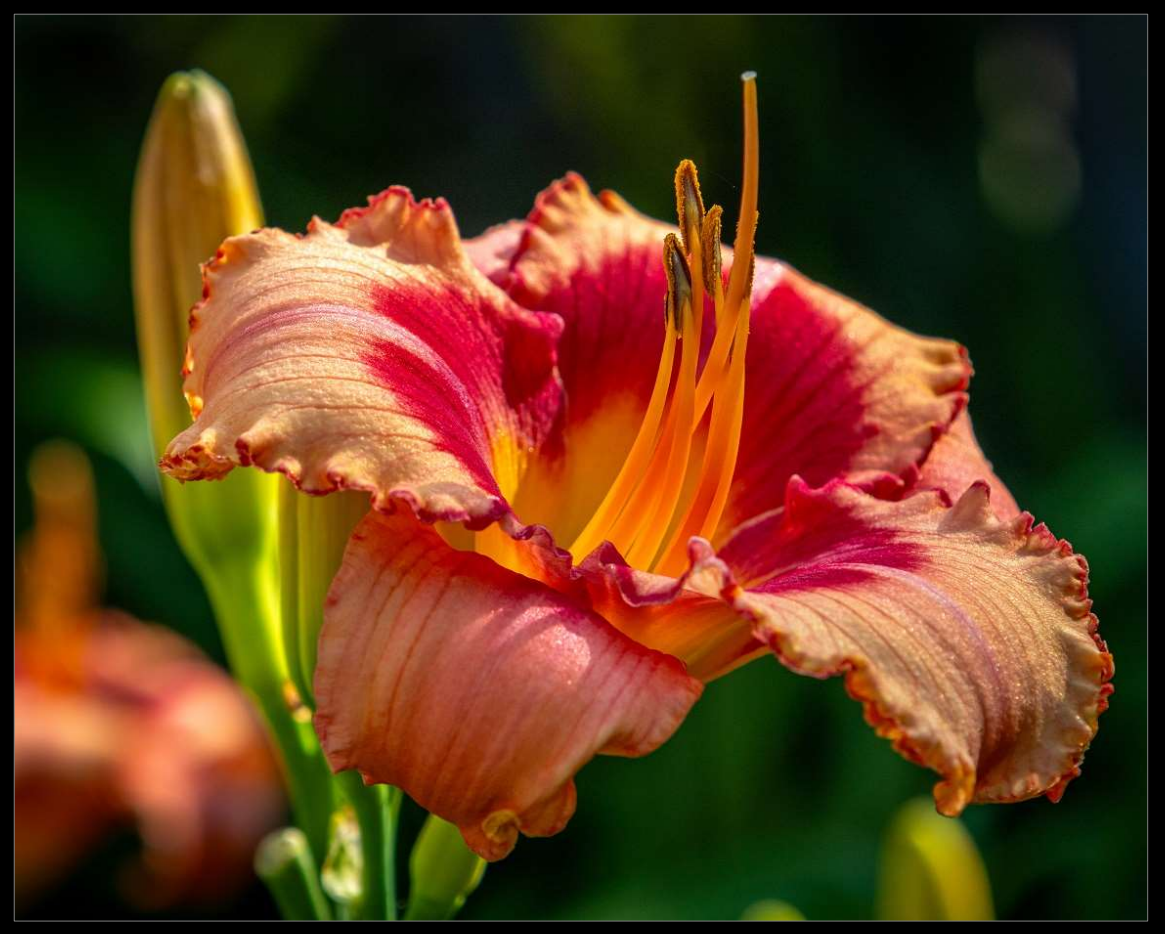

100mm, f/6.3, 1/160s, ISO160

### Flower Photographers

- Flower photographers:
  - Anne Belmont
  - David DesRochers
  - Dirk Ercken
  - Rosie Lalonde
  - Cherry Larcombe
  - <u>Books:</u>
  - Molly Hollman
  - Karin Connolly Daley
  - Gemma Ryder
  - Tony Sweet

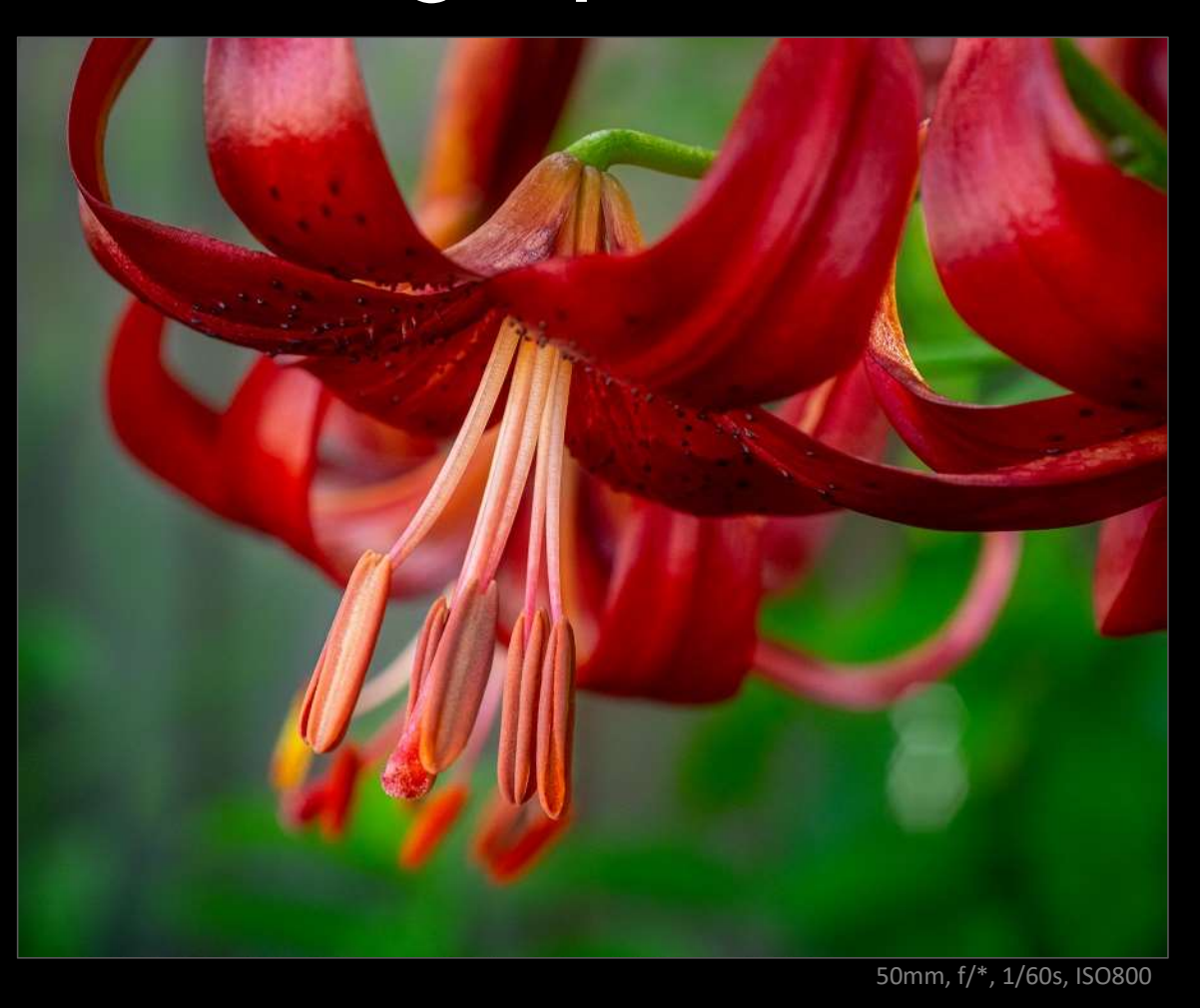

## Books

• The book by Molly Hollman (Flower and Plant Photography) is the best book on the subject that I read this past summer.

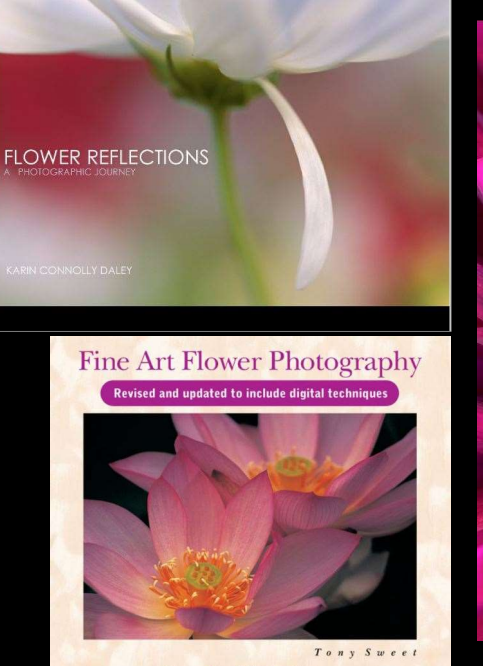

Creative Techniques and the Art of Observation

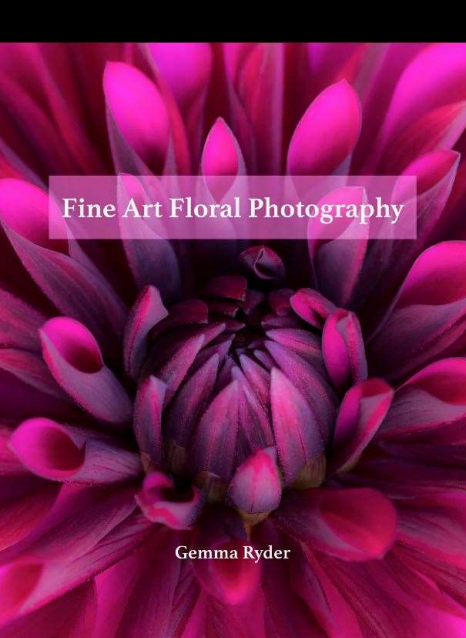

### Creative FLOWER and PLANT PHOTOGRAPHY

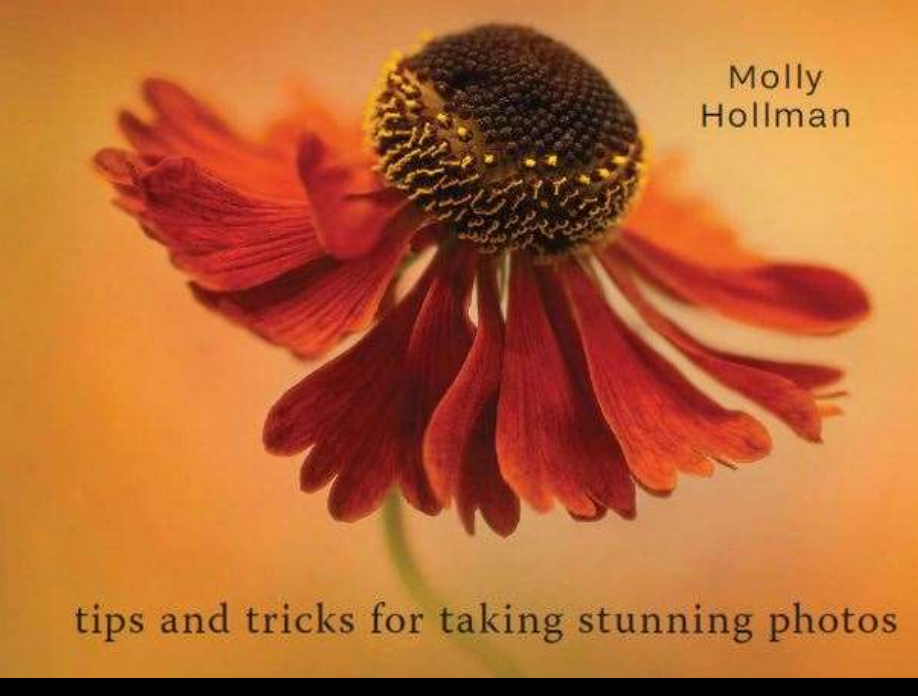

# Photo Editing

- Lightroom Classic
  - Crop
  - White balance
  - Exposure / Tone
  - Masking
  - Sharpening/Denoise
- Photoshop
  - Removal tool
  - Dodge and burn
  - Work on background
  - Color some areas
  - Blur some areas

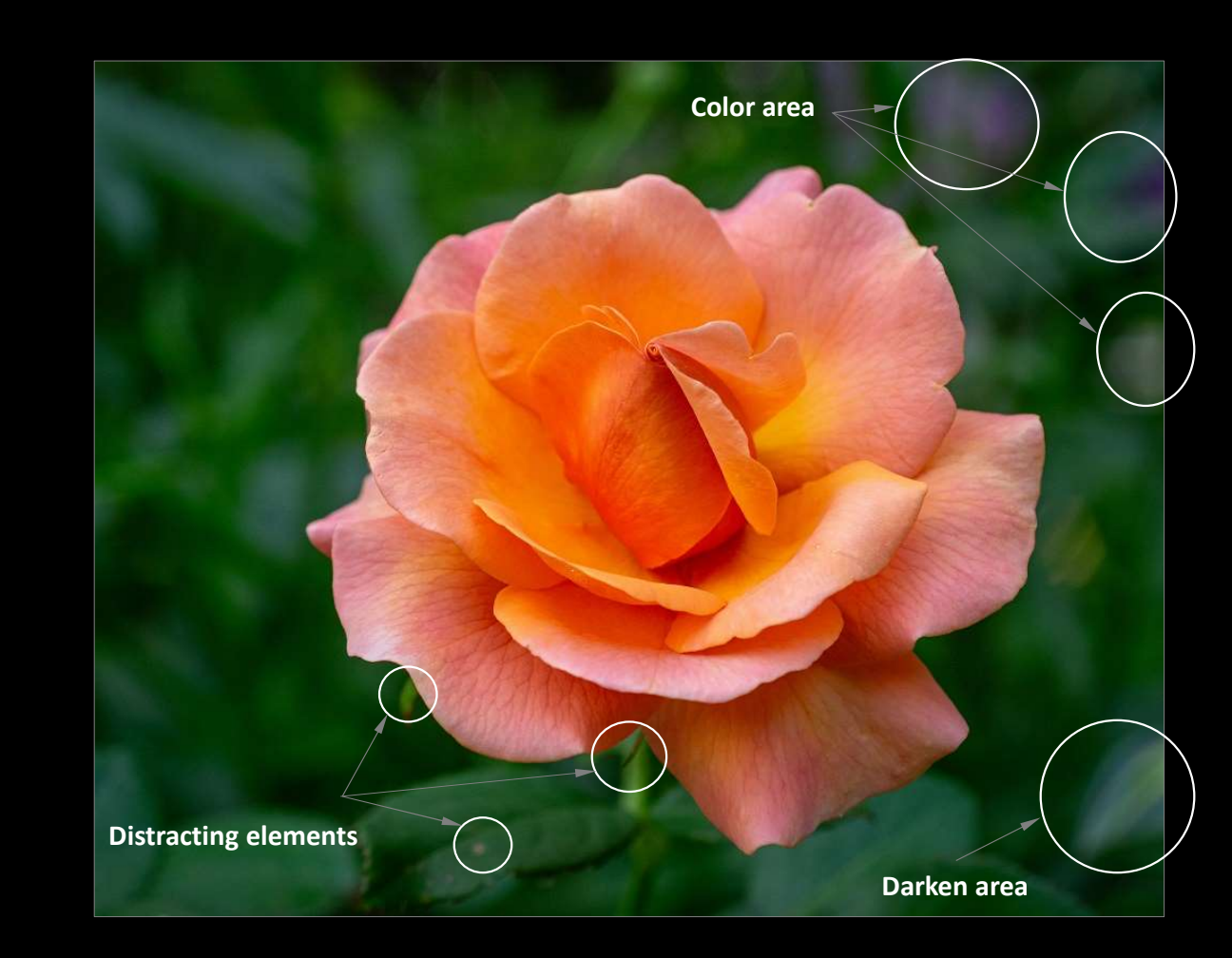

## Lightroom Classic (1)

#### **Crop tool:**

- 1. Crop image and rotate
- 2. Set aspect ratio if desired (4:5)
- 3. To change from landscape to portrait, press *x*

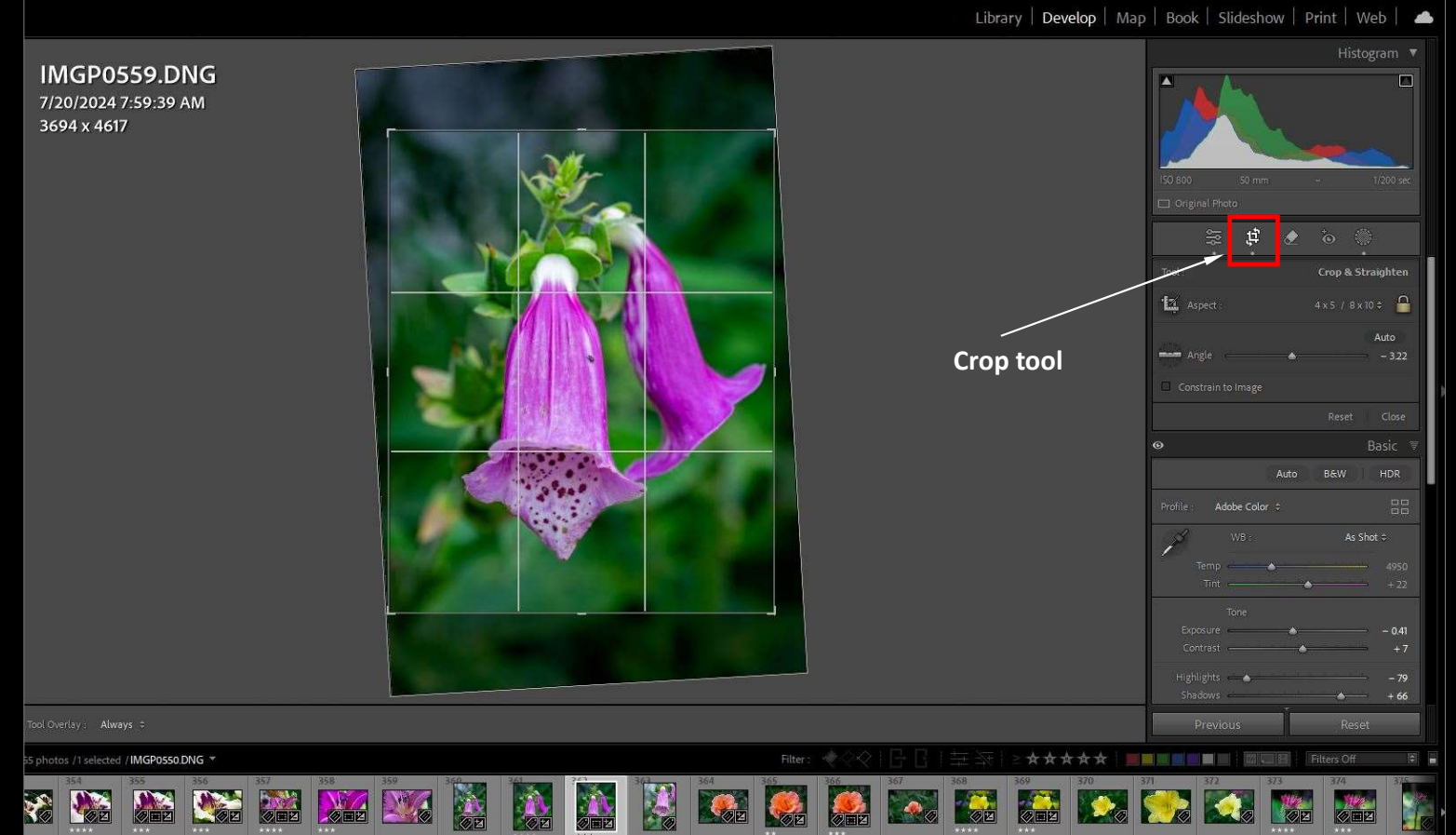

## Lightroom Classic (2)

#### **Basic menu:**

- 1. White balance (as shot)
- 2. Tone
  - Auto = *Ctrl* + *u*
- 3. Presence

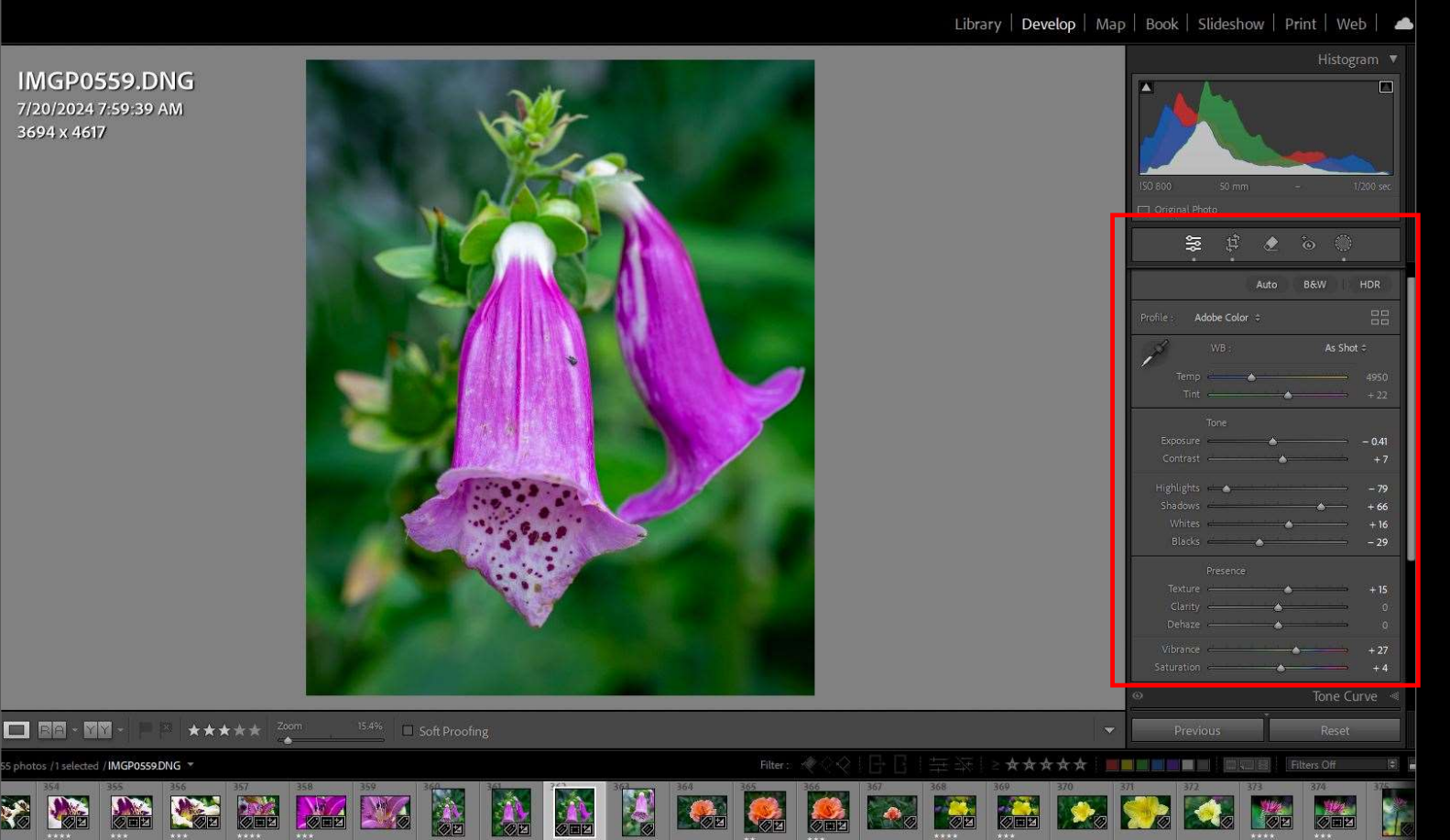

## Lightroom Classic (3)

#### Masking:

- 1. Select the masking tool
- 2. Used a linear gradient
- 3. Reduced exposure by (-0.6)

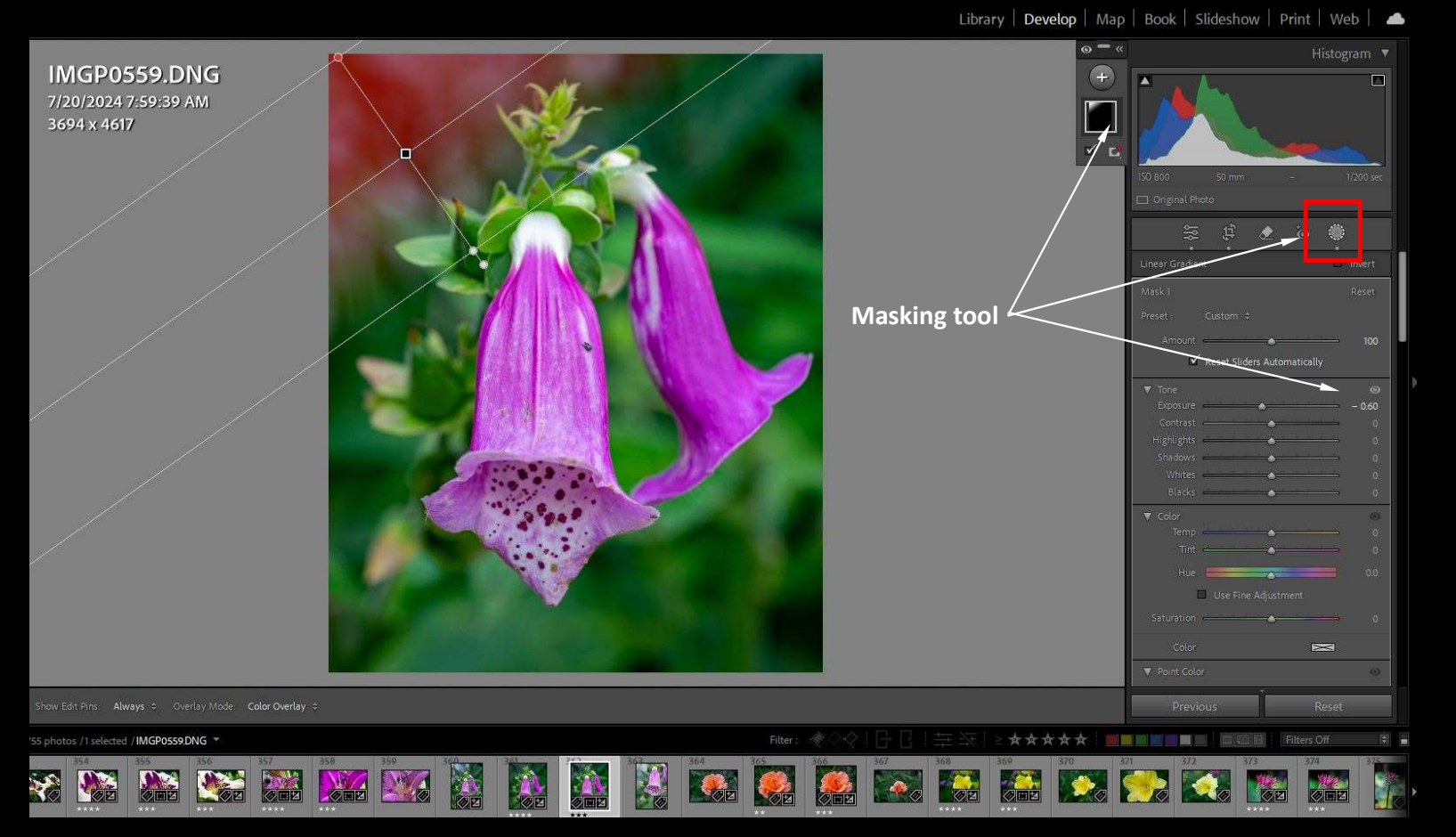

#### Lightroom Classic (4):

#### **Detail menu:** Lightroom classic (initial values)

|                             |                                        | Detail            | 0                                        |
|-----------------------------|----------------------------------------|-------------------|------------------------------------------|
| 0                           | Sharpening                             | <                 | Sharpeni                                 |
| Amount                      |                                        | - 40              | Amount                                   |
| Radius                      |                                        |                   | Radius                                   |
| Detail                      |                                        | - 25              | Detail 🗕 🛶                               |
| Masking                     | •                                      | - 0               | Masking 📥                                |
| Noise Reduct                | ion                                    |                   | Noise Reduction                          |
| Denoise_                    |                                        |                   | Denoise_                                 |
| Reduce noise<br>as a new DN | with AI. The result will be save<br>G. |                   | Reduce noise with Al. T<br>as a new DNG. |
| Manual Noise                | e Reduction                            | $\mathbf{\nabla}$ | Manual Noise Reductio                    |
| Luminance                   | ۵                                      | ⇒ 0               | Luminance                                |
|                             |                                        | i⇒ /50            | Detail                                   |
| Contrast                    | •                                      | € #               | Contrast 📥                               |
| Color                       |                                        |                   | Color                                    |
| Detail                      |                                        |                   | Detail                                   |
| Smoothness                  | •••••••••••                            | - 50              | Smoothness                               |
|                             |                                        |                   |                                          |

| My personal initial values      |
|---------------------------------|
| which I have in a <u>preset</u> |

| Θ                                                                                                    | Detail 🔻              |
|----------------------------------------------------------------------------------------------------|-----------------------|
| Amount Amount Am | √    50    13         |
| Noise Reduction<br>Denoise_<br>Reduce noise with Al. The result wi<br>as a new DNG.                                                                                                    | ill be saved          |
| Manual Noise Reduction<br>Luminance<br>Detail                                                                                                    | <b>50</b><br>50<br>0  |
| Color                                                                                                    | <b>50</b><br>50<br>50 |

- If I do any sharpening my initial values are /
- Zoom *in* and *out* to see if you have improvements
- You may want to apply Sharpening only to Masking area (press Alt and move masking slider = apply to white only)

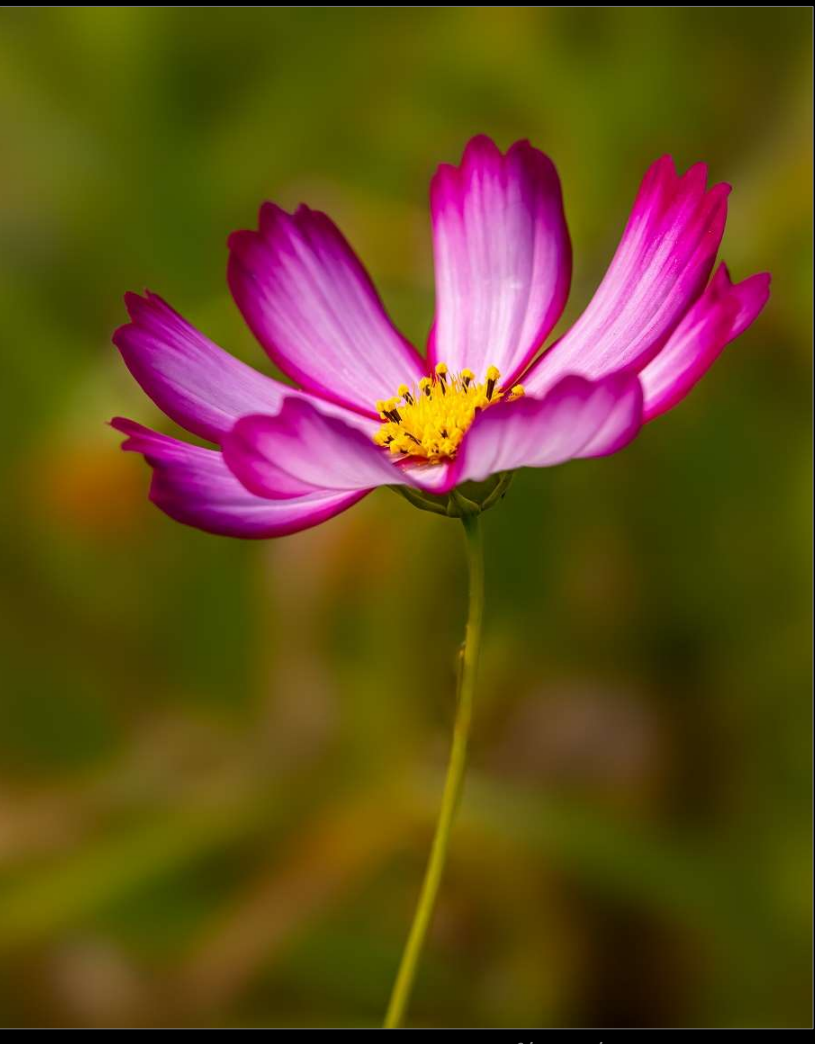

## Lightroom Classic (5)

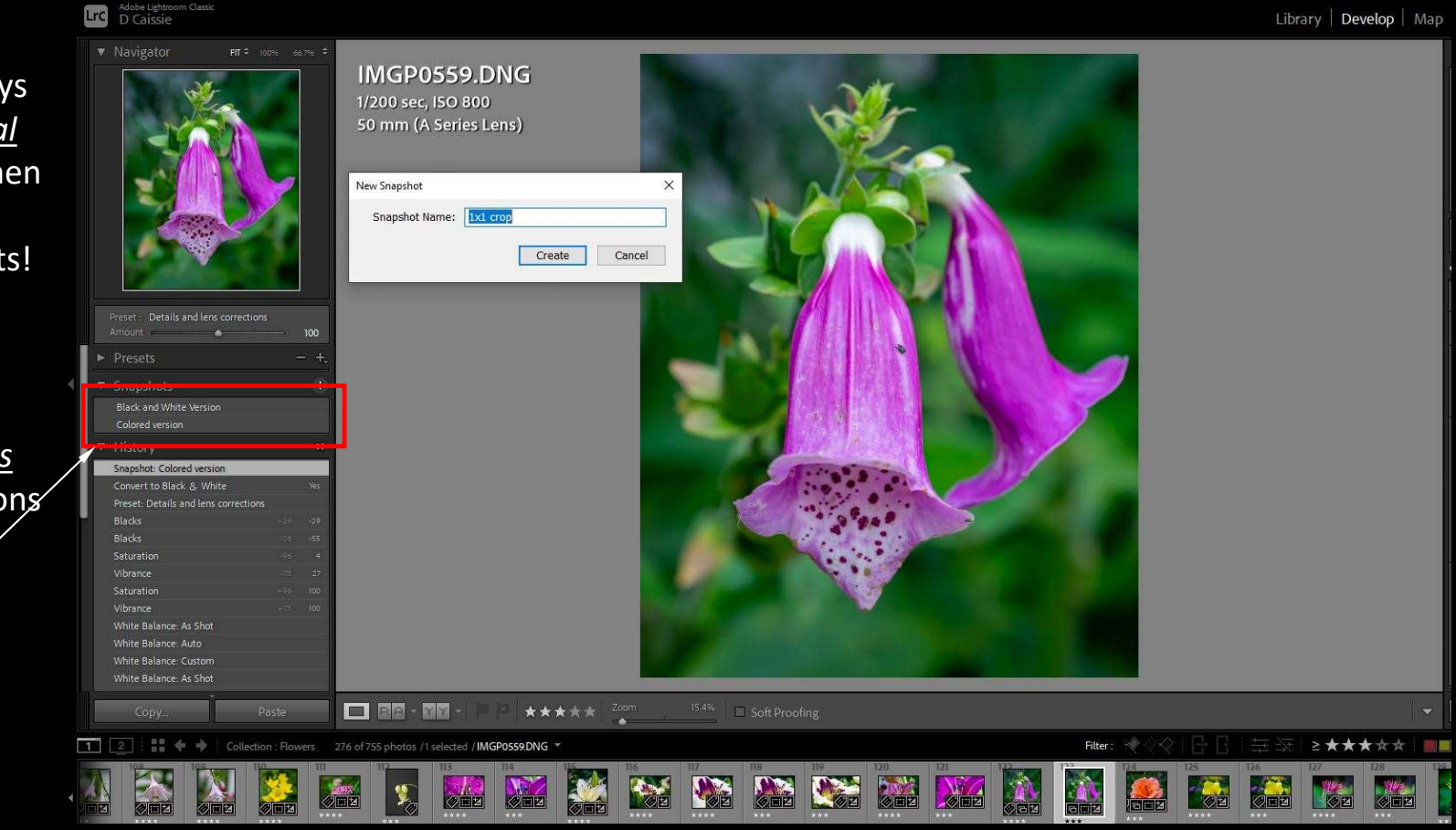

Note: You do not always need to <u>create a virtual</u> <u>copy</u> of your image when you need different versions, use Snapshots!

#### **Snapshots:**

 Create a <u>snapshots</u> for different versions of your image

- 2. Color vs. B&W
- 3. 4x5 crop vs. 1x1

## Go from Lightroom to Photoshop

- Go into the top menu under Photo
- Then find *Edit in*
- Select *Edit in Adobe Photoshop 2025*

Or

• When in Lightroom Classic you can simply press <u>Ctrl + e</u>, which will bring you directly in Photoshop

#### Clean-up your flower:

- Duplicate background layer (click on layer and press Ctrl + j)
- 2. Rename layer to "<u>Removal tool</u>"
- 3. Click on the removal tool (*j*)
- 4. Select area to remove, then accept
- 5. To change the size of the brush for your selection, use [ or ]

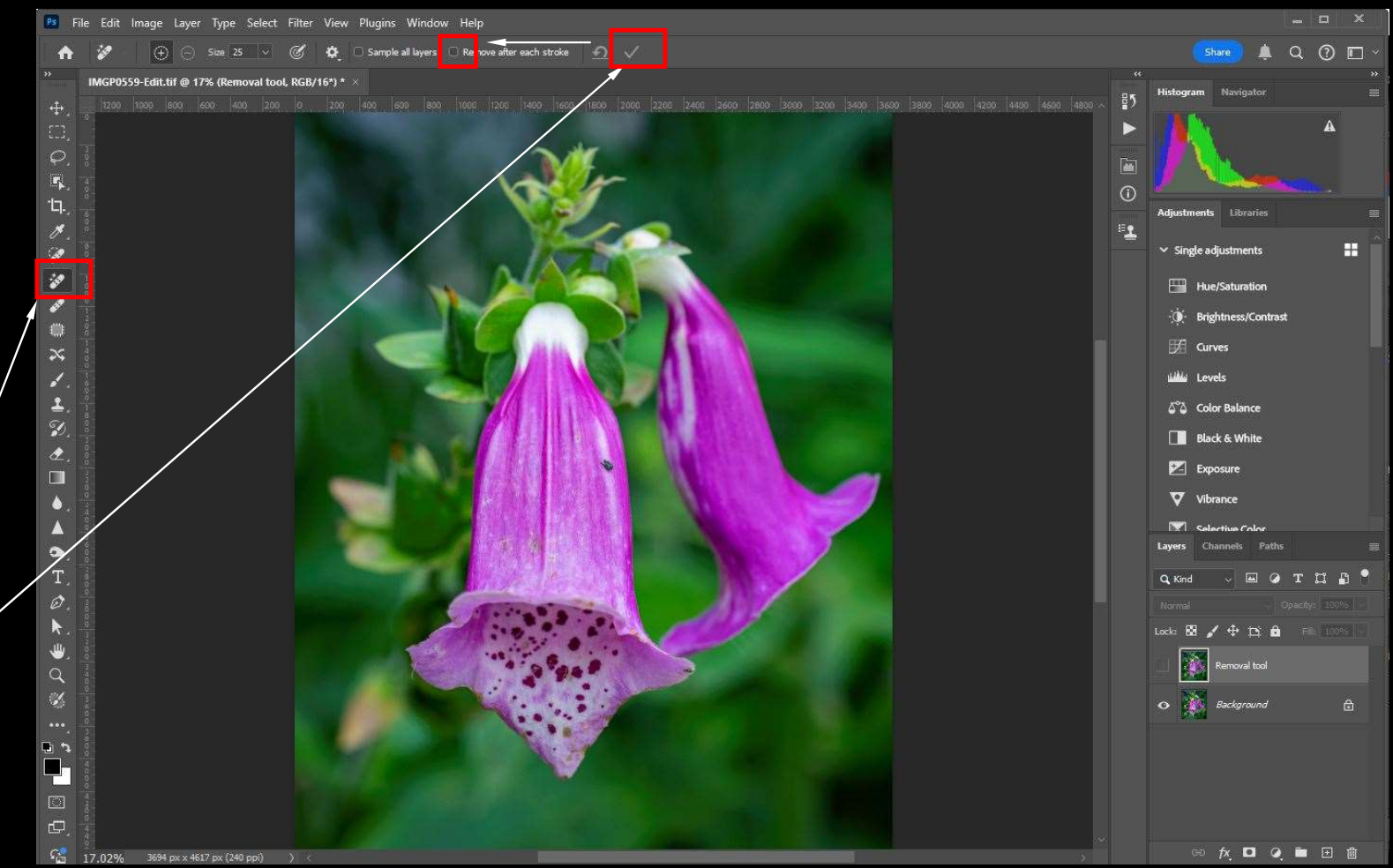

#### This is the cleaned-up version of the flower.

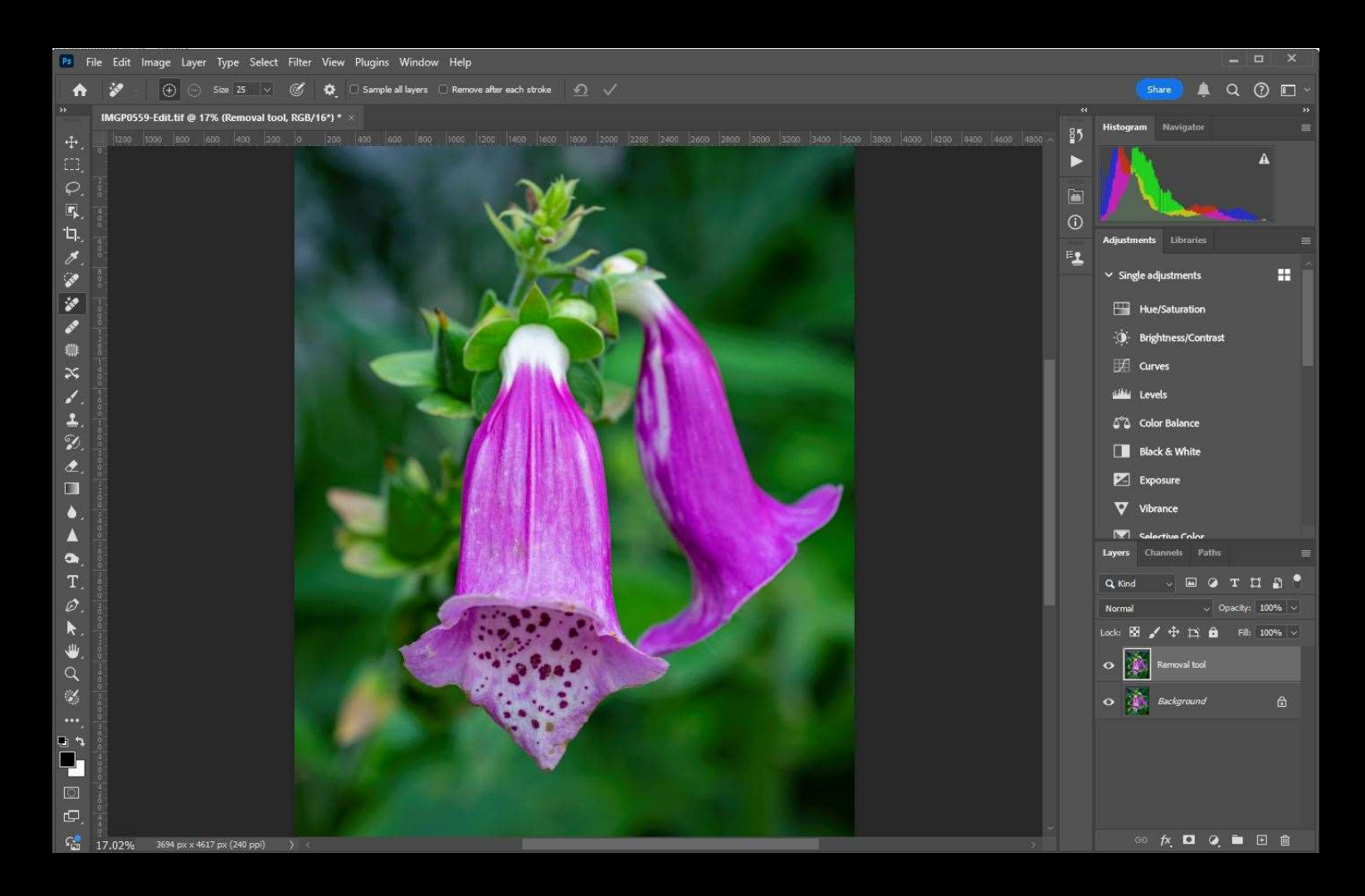

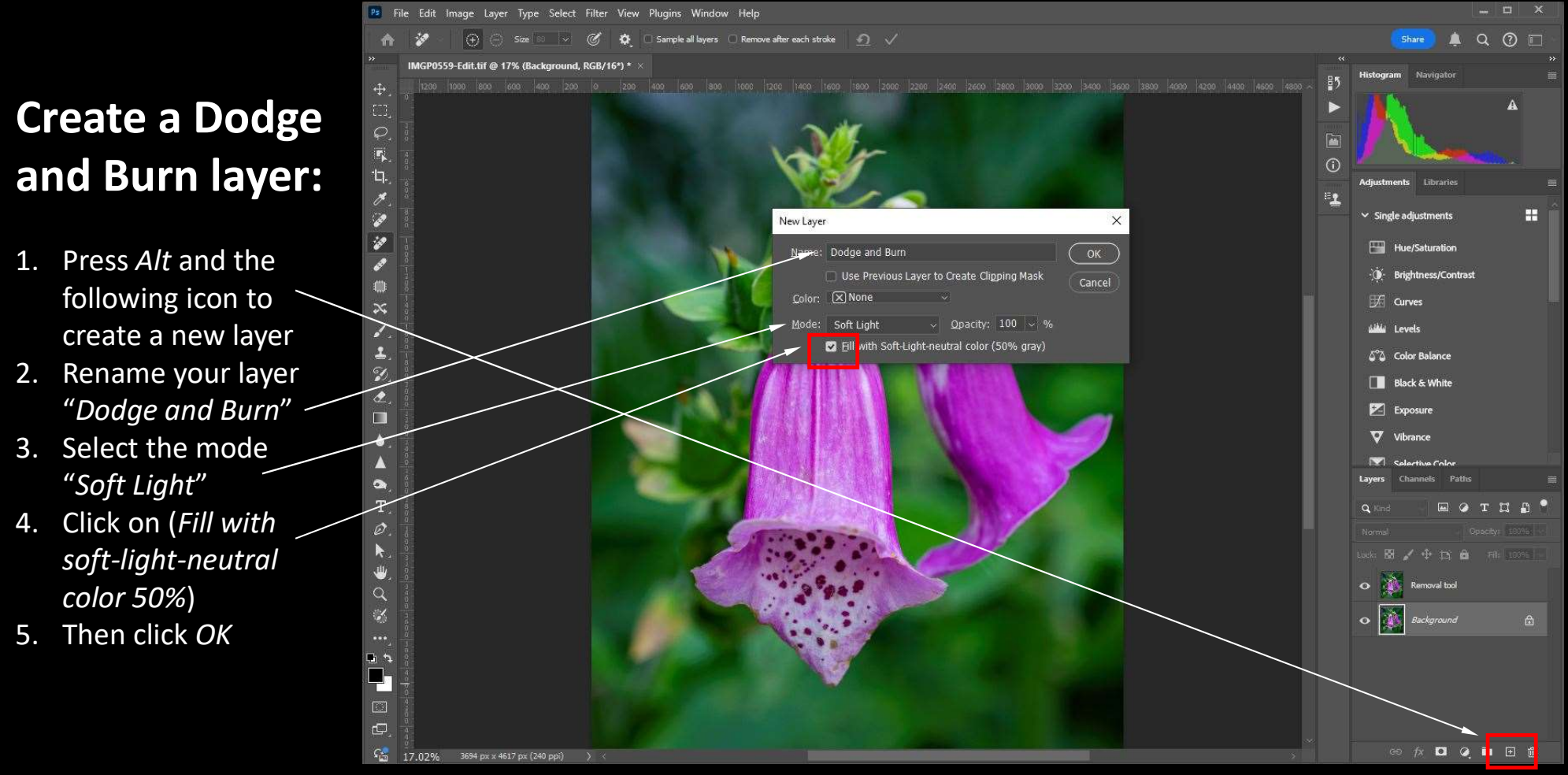

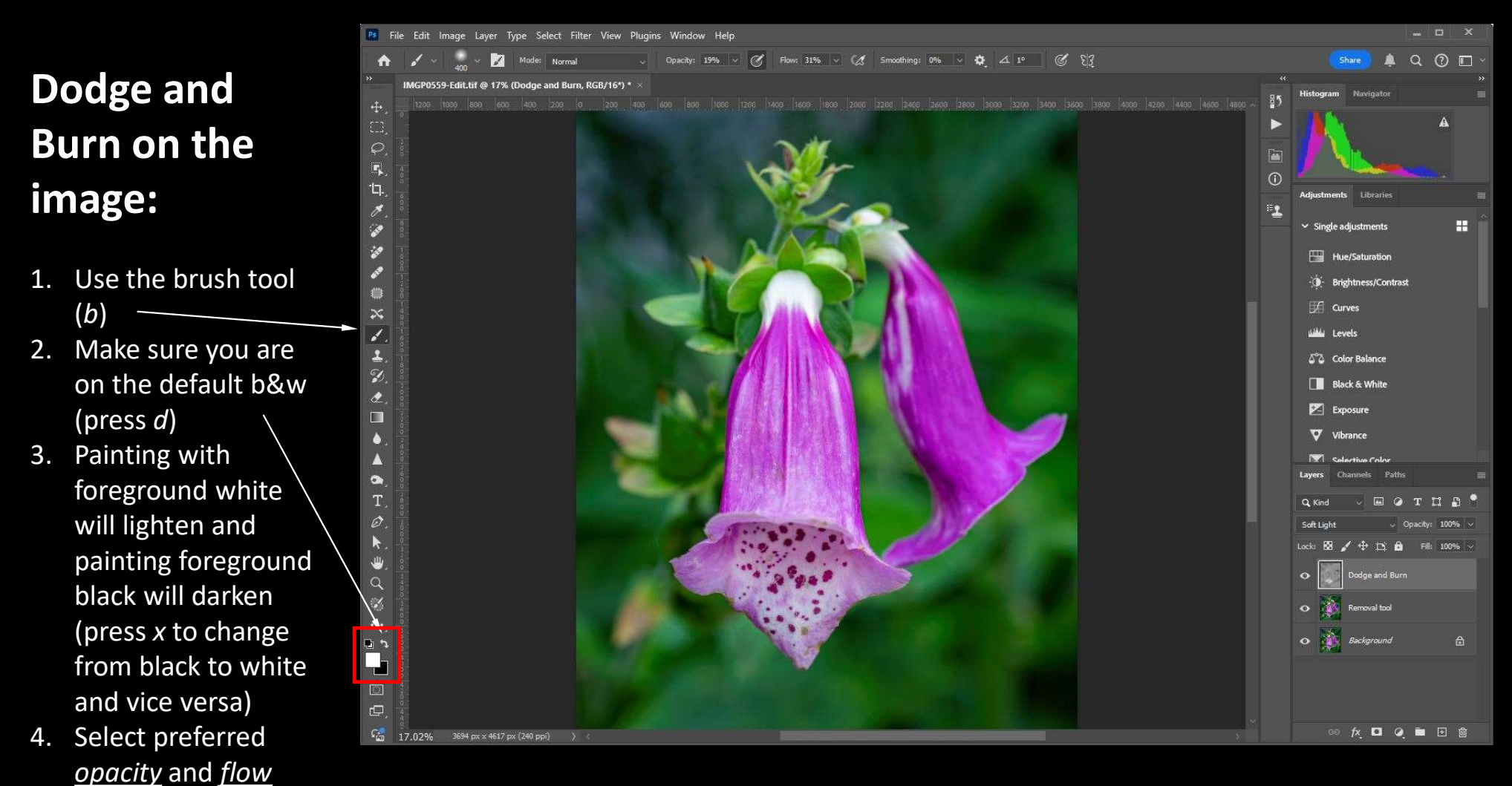

# Color some areas:

- Click on the following icon to create a transparent layer
- 2. Click on Eyedropper tool (*i*) (Samples: All Layers); select a color
- 3. Use the brush tool (*b*), to paint
- 4. Change <u>opacity</u> and <u>flow</u> as needed
- Keep selecting different colors using (*Alt* + *click*)
- When done, save document (*Ctrl + s*)
- Your document will be saved in Lightroom with (*NameFile-Edit.tif*).

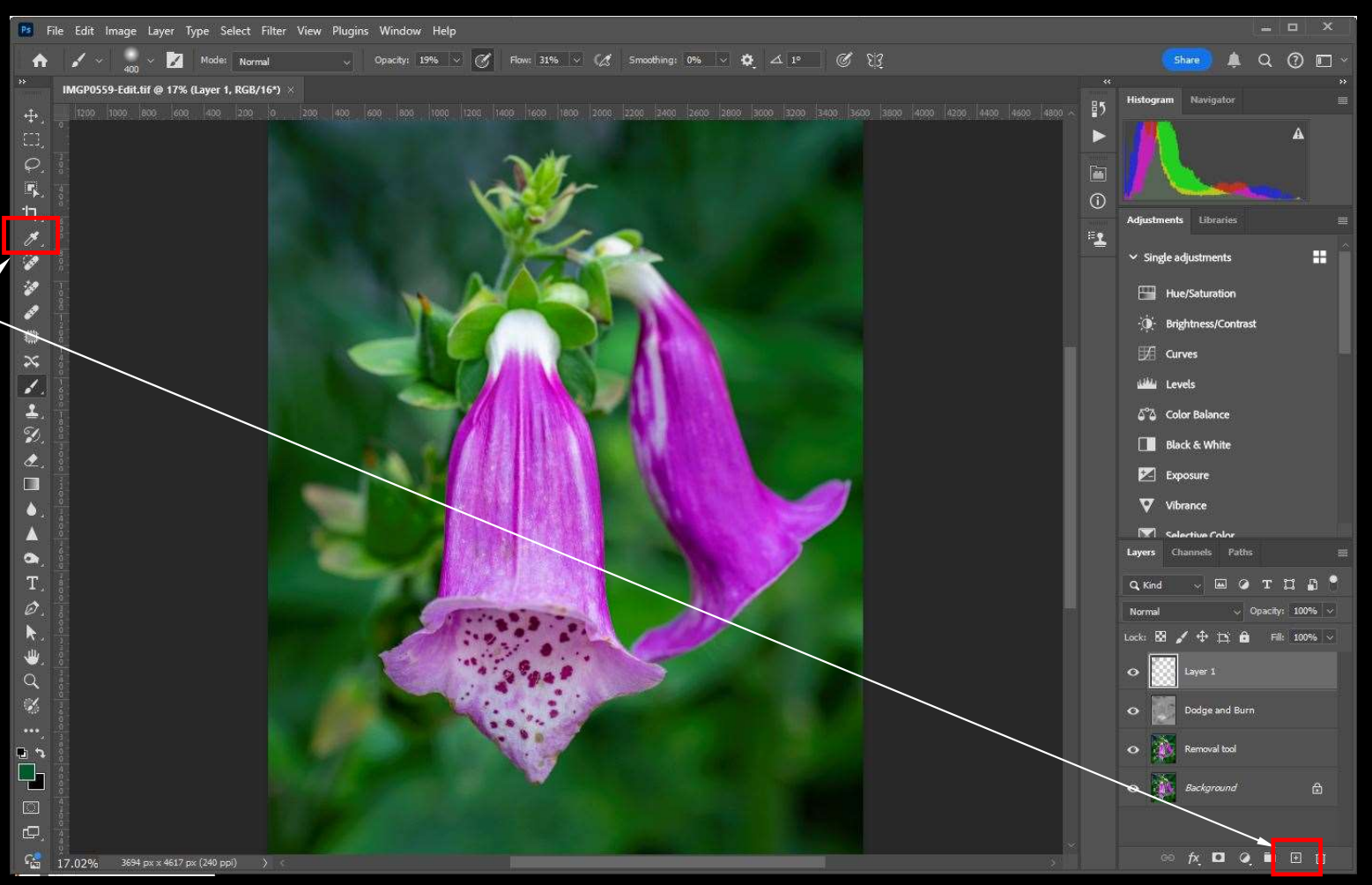

# Thank you!

# Questions?